## BLACKBOARD GUIDE FOR STUDENT

How to log in to your Blackboard account

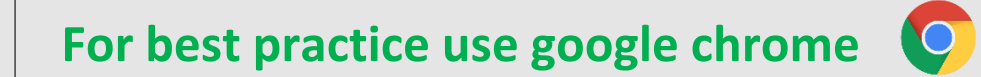

You could install in on your device if you already haven't

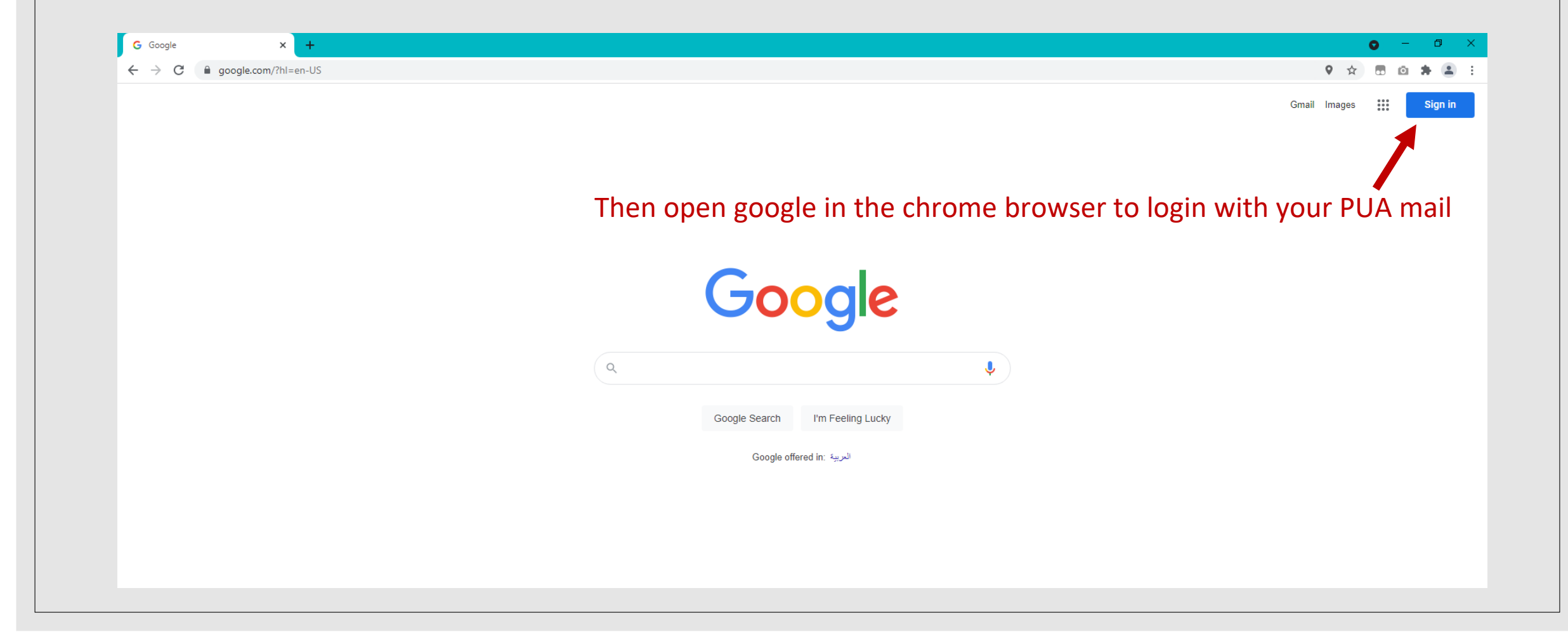

# • Step 1. Login to your PUA account Via Gmail then type your PUA mail and password

| Google                                                          |                    |
|-----------------------------------------------------------------|--------------------|
| تسجيل الدخول                                                    |                    |
| Gmail المتابعة إلى                                              |                    |
| <ul> <li>البريد الإلكتروني أن الهائف</li> </ul>                 |                    |
| yourmail@pua.edu.eg                                             |                    |
| مل نسبت البريد الإلكتروني؟<br>هل نسبت البريد الإلكتروني؟        |                    |
| ألا تمتلك هذا الكمبيوتر؟ استخدم نافذة التصمُّح بخصوصية تامَّة ل | وصبية تامّة لتسجيل |
| الدخول. مزيد من المطومات                                        |                    |
| إنشاء حساب                                                      | التالى             |
|                                                                 |                    |

#### • Step 2. Open new tab and write the blackboard link

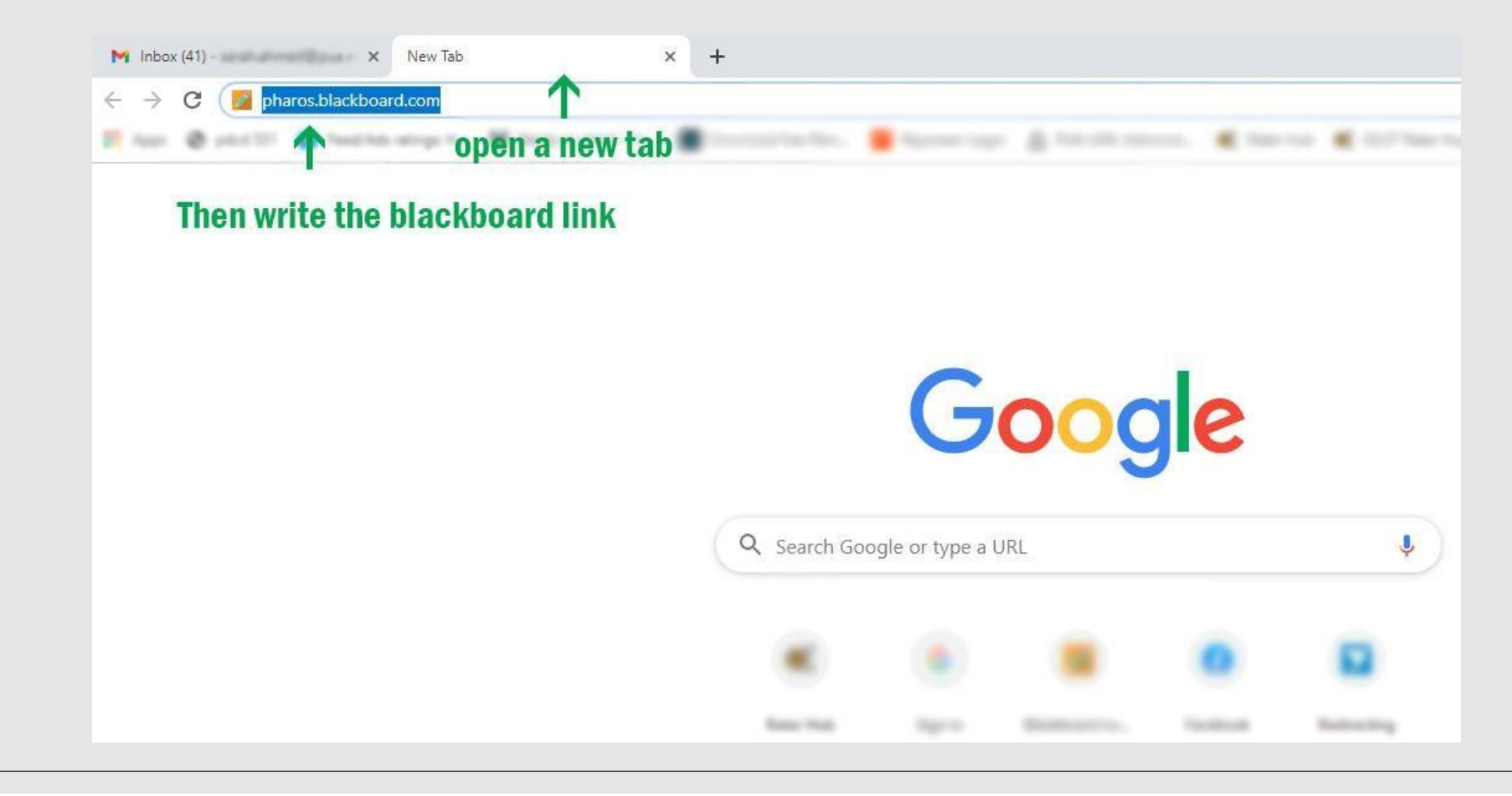

### • Step 3. click on sign in with third party account button

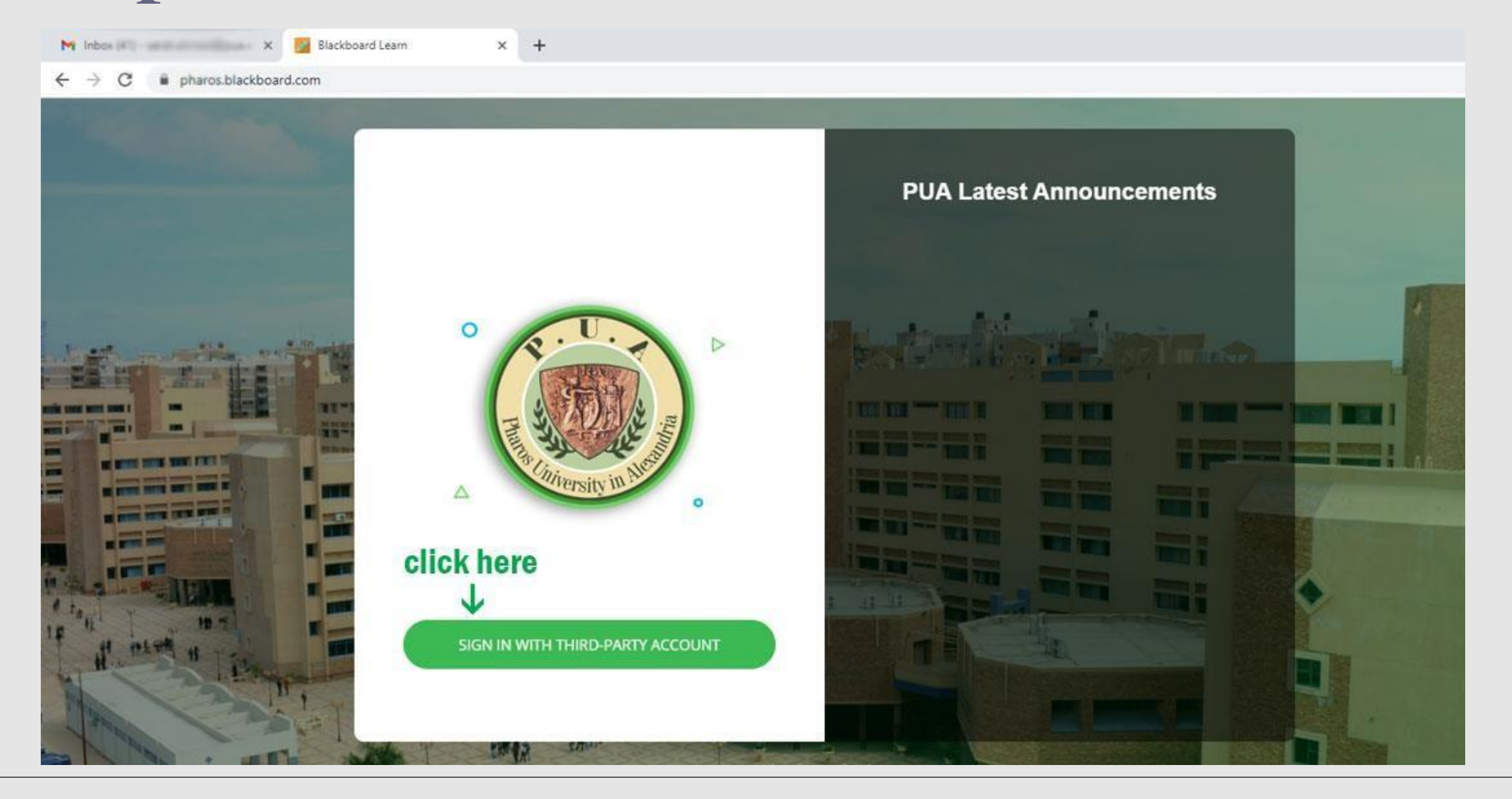

## • Step 4. Then click PUA Email button

<sup>← →</sup> C @ pharos.blackboard.com

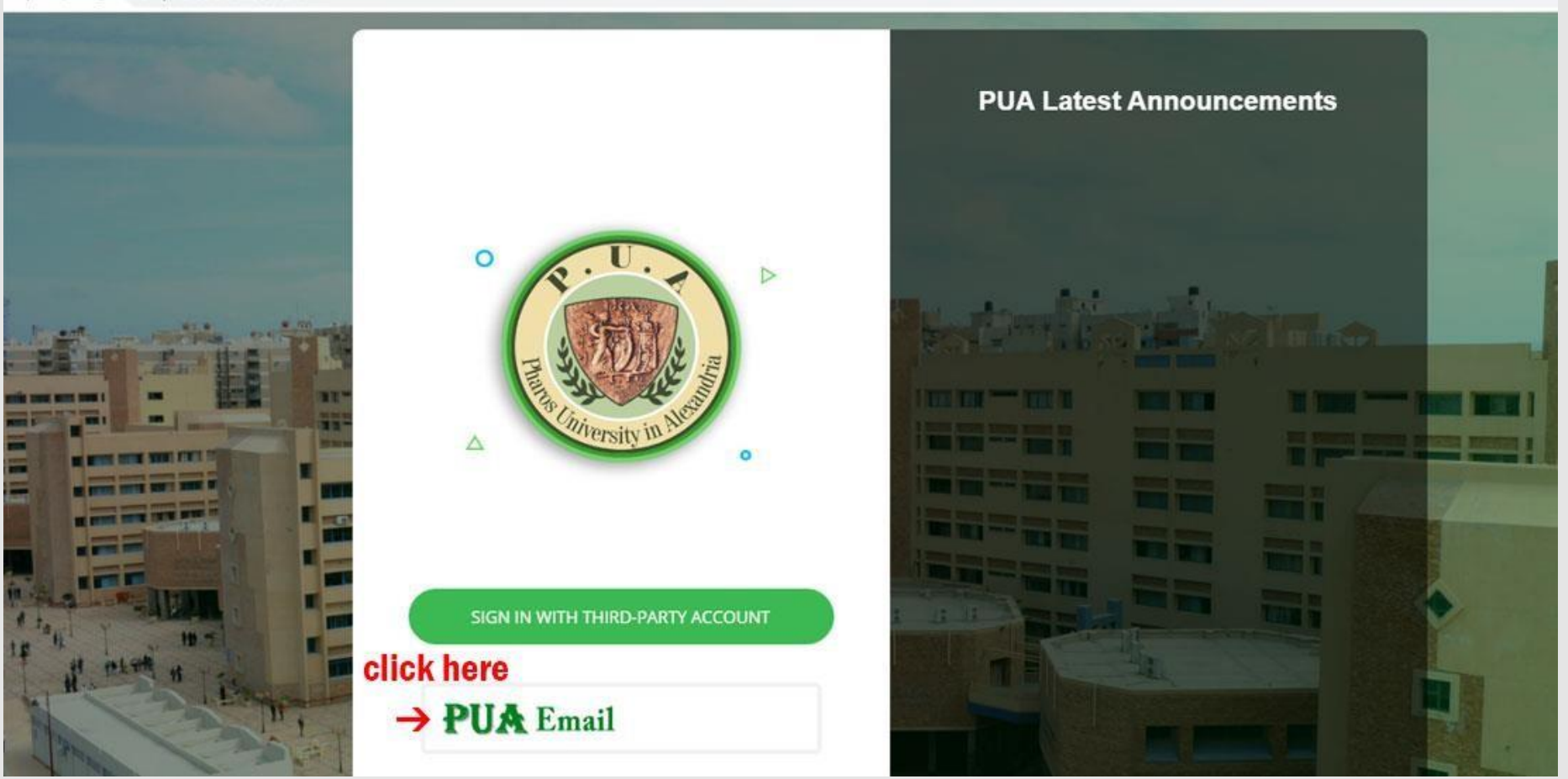

#### • Step 5. Select your PUA mail or type it

3) - sarah.ahmed@pua.e 🗙 🛛 🤓 Sign in - Google Accounts × + accounts.google.com/AccountChooser/signinchooser?continue=https%3A%2F%2Faccounts.google.com%2Fo%2FsamI2%2Fidp%3Ffrom\_login%3D1%26zt%3DChRuc0IISW Google Choose an account Signed out Select your pua mail -> @pua.edu.eg Signed out logination of

Elanad aut

#### • Step 5. Select your PUA mail or type it

| M Inbox (43)                                          | 🛛 🗙 📴 Activity Stream     |    | x +                                                                                                    | -              | o × |
|-------------------------------------------------------|---------------------------|----|----------------------------------------------------------------------------------------------------|----------------|-----|
| $\leftrightarrow$ $\rightarrow$ C $\oplus$ pharos.bla | ackboard.com/ultra/stream |    |                                                                                                    | \$             |     |
| 🍥 PUA                                                 | Stream                    |    | Fil                                                                                                    | ter Show All 🔻 |     |
| factor Institution Page                               | System Notifications      |    |                                                                                                    | Create         |     |
| A                                                     |                           |    | Recent                                                                                                    |                |     |
| Activity Stream                                       |                           | -  |                                                                                                    |                |     |
| Courses                                               | Nov 15, 2020              | ы  |                                                                                                    |                |     |
| 웑 Organizations                                       | Nov 15, 2020              | 8  | NAMES AND ADDRESS OF TAXABLE PARTY.                                                                                                    |                |     |
| Calendar                                              | Nov 15, 2020              | 5  | The second second                                                                                                    |                |     |
| Messages                                              |                           | _  |                                                                                                    |                |     |
| 🗐 Grades                                              | Nov 73, 2017              | 8  |                                                                                                    |                |     |
| Tools                                                 | New 11, 2020              | C  |                                                                                                    |                |     |
| Am                                                    | No. 8, 2007               | Ð  | Name of the second second seco |                |     |
| ⊖ Sign Out                                            |                           | 1  |                                                                                                    |                |     |
|                                                       | Nov 4, 2020               | 12 | Adjust come of opt                                                                                                    |                |     |
| Privacy                                               |                           | T  |                                                                                                    |                | Ø   |